## Ajout / Suppression de documents

## Ajout / suppression de documents

**Depuis votre module accueil** :

- Ajouter un nouveau document
- Supprimer un document de votre module accueil

|                                                        |             |                       |           |                    |                 |      |                            |  |                | Carte Touristique d 🛛 🕈 🕈 🕈     |                 |  |  |  |
|--------------------------------------------------------|-------------|-----------------------|-----------|--------------------|-----------------|------|----------------------------|--|----------------|---------------------------------|-----------------|--|--|--|
|                                                        |             |                       |           |                    |                 |      |                            |  | • /            | Voir les autres brochures (194) |                 |  |  |  |
| Campings et VVF Chambres d'hôtes Hébergements hors Lot |             | Hébergements locatifs |           | Hôtels Restaurants |                 |      | Documents                  |  | 1              |                                 |                 |  |  |  |
| tiques                                                 | OT (autres) | OT Hors Lot Tourné    | es OT Lot | Presse             | Salons (autres) | Salo | alons CDT Sites de Visites |  | Plan de Figead | c 2022                          |                 |  |  |  |
|                                                        |             |                       |           |                    |                 |      |                            |  |                | - À la découve                  | erte de Belaye  |  |  |  |
|                                                        |             |                       |           |                    |                 |      |                            |  |                | - Carte tourist                 | ique du Lot     |  |  |  |
|                                                        |             |                       |           |                    |                 |      |                            |  |                | - Guide de visi                 | te de Cabrerets |  |  |  |

Pour ajouter ou supprimer un document, cliquez sur le pictogramme

Pour ajouter ou supprimer un document, cliquez sur le pictogramme Au clic, votre encart document se présentera comme suit :

|            |                 |              |          |                      |            | ø                 | / | Voir les autres brochures (194        | 4)        |
|------------|-----------------|--------------|----------|----------------------|------------|-------------------|---|---------------------------------------|-----------|
| Char       | nbres d'hôtes   | Hébergements | hors Lot | Hébergements locatif | s Hôtels   | Restaurants       | 1 | Documents                             |           |
| s) OT      | Hors Lot Tourné | es OT Lot    | Presse   | Salons (autres)      | Salons CDT | Sites de Visites  |   | Ajouter un document                   |           |
|            |                 |              |          |                      |            |                   |   | Plan de Figeac 2022                   | Z         |
|            |                 |              |          |                      |            |                   |   | - À la découverte de Belaye           |           |
|            |                 |              |          |                      |            |                   |   | - Carte touristique du Lot            |           |
|            |                 |              |          |                      |            | ø                 | 1 | - Guide de visite de Cabrerets        | Z         |
| exposition | Pèlerinage      | Pèlerinage h | ors GR65 | Recherche d'emploi   | Salon      | Séminaire/Congrès |   | - Guide de visite de Castelnau-Montra | $\square$ |

Le clic sur le bouton **ajouter un document** ouvrira une fenêtre octroyant la possibilité de télécharger un document depuis votre ordinateur :

| Camp                 | ings et VVF    | Chambres d'hôtes   | Hébergements | hors Lot   | Hébergements loca | tifs Hôtels  | Restaurant   |
|----------------------|----------------|--------------------|--------------|------------|-------------------|--------------|--------------|
| istiques             | OT (autres)    | OT Hors Lot Tourné | ées OT Lot   | Presse     | Salons (autres)   | Salons CDT   | Sites d      |
|                      |                | Ajo                | outer un doo | cument     |                   |              |              |
|                      |                |                    | Sélectionner | un documer | nt                |              |              |
| e Exc<br>Billetterie | ursion Expo    | osition Pè         | Sauvegarder  | Annuler    | rche d'emplo      | i Salon      | Séminaire    |
|                      |                |                    |              |            |                   |              |              |
| mations              | Art et artisan | at Auberge de jeu  | nesse Autres | s Baig     | nade Boutique     | Brocantes et | t Vide-greni |

Le clic sur sauvegarder ajoutera le document.

Tout document inséré est automatiquement enregistré dans la médiathèque dans le dossier Documents.

Le partage est structure (donc uniquement pour la structure dont l'utilisateur insère le document) et le document est automatiquement coché publication GRC.

Le clic sur le pictogramme 
offre la possibilité de supprimer un document de votre module accueil, la pop-up ci-dessous s'affichera :

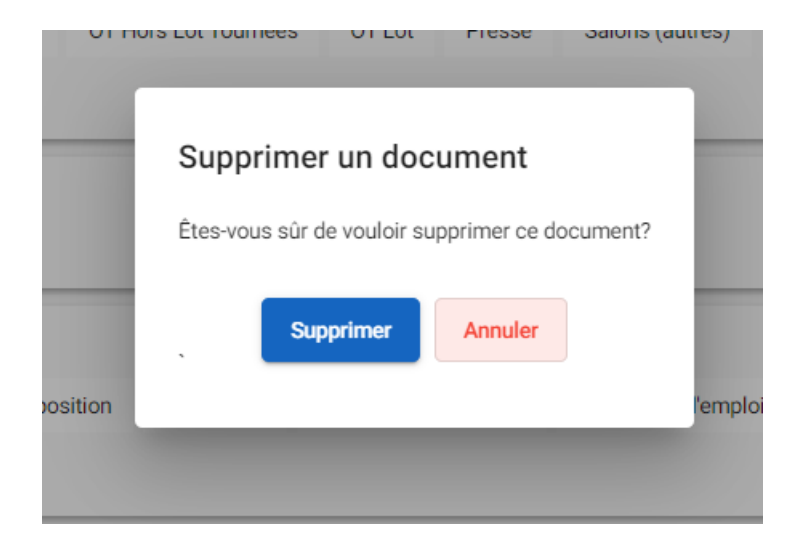

Le clic sur le bouton supprimer engendrera la décoche dans le document de la publication pour la GRC et le document sera supprimé de la médiathèque.